|           | Dirección General de Contabilidad Gubernam<br>Departamento de Normas y Procedimiento | ental<br>95              |
|-----------|--------------------------------------------------------------------------------------|--------------------------|
| Área      | Dirección de Análisis Contable                                                       | Código: DG-AC-01-20      |
| Contant 1 | Procedimiento "Regularización de las Recaudaciones                                   | Fecha Emisión: Sep. 2011 |
| Contenido | Directas"                                                                            | Fecha Revisión:          |

# A) Objetivo:

Proveer a los usuarios institucionales de una herramienta temporal para el registro y regularización de las transacciones realizadas con recursos procedentes de Recaudaciones Directas.

#### B) Alcance:

Todas las instituciones del Gobierno Central que ejecutan recursos no contemplados en el presupuesto general del Estado.

#### C) Responsables de la Ejecución

- Unidades Ejecutoras
- Direcciones Administrativas y Financieras (DAF)
- > Tesorería Nacional
- > Dirección General de Contabilidad Gubernamental

#### D) Políticas

- 1. Las Recaudaciones Directas deben ser depositadas en una cuenta recaudadora autorizada por la Tesorería Nacional; si no poseen una cuenta disponible para estos fines, deberá solicitar la apertura de esta en la Tesorería Nacional de la República.
- 2. La Unidad Ejecutora deberá realizar las regularizaciones de las Recaudaciones Directas a través del modulo de Regularización de pagos del Sistema Integrado de Gestión Financiera (SIGEF).
- **3.** La Dirección General de Contabilidad Gubernamental deberá verificar continuamente el registro y regularización de la ejecución realizada por Recaudaciones Propias en las UE`s.
- 4. Las instituciones deberán crear un ambiente de control en el proceso de regularización a fin de que el documento de gasto registrado sea intervenido por diferentes funcionales, es decir una persona crea otro termina y un ultimo aprueba el documento.

| ( |           | Dirección General de Contabilidad Gubernam<br>Departamento de Normas y Procedimiento | ental<br>95              |
|---|-----------|--------------------------------------------------------------------------------------|--------------------------|
|   | Área      | Dirección de Análisis Contable                                                       | Código: DG-AC-01-20      |
|   | 7t        | Procedimiento "Regularización de las Recaudaciones                                   | Fecha Emisión: Sep. 2011 |
|   | Jontenido | Directas"                                                                            | Fecha Revisión:          |

# E) Descripción del Procedimiento

#### Unidad Ejecutora

- 1. Deposita los recursos procedentes de Recaudaciones Directas en las Cuentas colectoras registradas en SIGEF y realiza la programación de gastos a Tesorería Nacional.
- **2.** Solicita registro de beneficiarios en la Dirección General de Contabilidad Gubernamental, si los mismos no están registrados en la Tabla de Beneficiarios del SIGEF.

# Tesorería

# Nacional

- 3. Carga los avisos de débito remitidos por el Banco de Reservas, en el Sistema Integrado de Gestión Financiera (SIGEF).
- 4. Realiza transferencia de fondos por producto de la programación.

#### Unidad Ejecutora

- 5. Consulta los avisos de débito en el Sistema Integrado de Gestión Financiera (SIGEF) modulo de Administración de Cuentas, verificando que los mismos estén conciliados.
- 6. Verifica que los avisos de débitos correspondan con los comprobantes originales de las transacciones del gasto realizadas, para su regularización.
- 7. Regulariza los avisos de débito a través del modulo de Regularización de Pagos.

 

 Dirección General de Contabilidad Gubernamental Departamento de Normas y Procedimientos

 Área
 Dirección de Análisis Contable
 Código: DG-AC-01-20

 Contenido
 Procedimiento "Regularización de las Recaudaciones Directas"
 Fecha Emisión: Sep. 2011

# Contabilidad Gubernamental

8. Verifica que los avisos de débito, estén regularizados por las unidades ejecutoras, notifica vía electrónica a la institución correspondiente, para que proceda con el instructivo detallado a continuación.

# F) Instructivo para la Regularización de Pagos

- 1. La Ruta de acceso para la regularización de las Recaudaciones Directas es la siguiente:
  - ≻ Menú
  - > Registro del Gasto
  - > Transacciones del gasto
  - > Regularización de pagos

| Tesoreria<br>Mol <del>ificaciones</del> Presupuestarias<br>Registro Del Gasto<br>Programacion de la Ejecucion<br>Seguridad<br>D                                    | Auxiliares  Auxiliares  Auxili |                                    |
|----------------------------------------------------------------------------------------------------|----------------------------------------------------------------------------------------------------|------------------------------------|
| Cambio Datos Generales<br>Cambio Datos Generales<br>Salida del Sistema<br>2) Consulta d<br>3) Avisos Del<br>4) Estados D. 4<br>5) Detalle de T<br>6) Ejecucion h P | Transacciones Del Gasto<br>JTO-SACIALUSE<br>Itiminas<br>Certificación de Contratos<br>Reportes<br>Anticipos Financieros<br>Traspaso de Gestión<br>agos Percepción<br>Correcciones<br>Reintegros<br>Anticipos<br>Pagos Percepción<br>Correcciones<br>Reintegros<br>Anticipos<br>Pagos Percepción<br>Correcciones<br>Reintegros<br>Anticipos<br>Pagos Percepción<br>Correcciones<br>Reintegros<br>Registro del C<br>Firansacciones<br>Regularización                                                                                                    | Gasto<br>s del Gasto<br>n de pagos |
| Usuarios en Línea:<br>Usuario:                                                                                                    | 3<br>02100051487-Florangel Piña Ruíz                                                                                                    |                                    |

|           | Dirección General de Contabilidad Gubernam<br>Departamento de Normas y Procedimiente | ental<br>95              |
|-----------|--------------------------------------------------------------------------------------|--------------------------|
| Área      | Dirección de Análisis Contable                                                       | Código: DG-AC-01-20      |
| Contonido | Procedimiento "Regularización de las Recaudaciones                                   | Fecha Emisión: Sep. 2011 |
| Contenido | Directas"                                                                            | Fecha Revisión:          |

2. En la pantalla siguiente presione la opción "Nuevo" para iniciar el proceso de regularización.

|          | Búsqueda                 | Regularización L    | )e Pagos |                    |                  |   |  |
|----------|--------------------------|---------------------|----------|--------------------|------------------|---|--|
|          | Búsqueda                 | Resultados          |          |                    |                  |   |  |
| 34.44    |                          |                     | Parám    | etros Generales    | *****            |   |  |
|          | Ordenar por              | Cap,SubCap,UE,Doc 🖌 |          | Periodo 2011       | Versión          |   |  |
| BC?@     | Libre Formulario         |                     |          |                    |                  |   |  |
|          | Libre Partidas           |                     |          |                    |                  |   |  |
|          | Documento                | Hasta               |          |                    |                  |   |  |
|          | Concepto                 |                     |          |                    |                  |   |  |
| Q Buscar | Coletilla                |                     |          | Evendianta         |                  |   |  |
| Noevo    | Tipo Transacción         |                     | ~        | Estado             |                  |   |  |
|          | Caslena de Firmas Activa | 🔿 Si 🔿 No 💿 Ninguno |          | Perfil de Firma    |                  | ~ |  |
|          |                          | Rangos de Valores   |          | -                  | Etapas del Gasto | ) |  |
|          | Mnd Total                | Hasta               |          | Preventivo 🔿 Si 🔿  | No 💿 Ninguno     |   |  |
|          | Registro Presio          | ne el botón         |          | Compromiso 🔿 Si 🔿  | No 💿 Ninguno     |   |  |
|          | Imputación "Nues         | o" para iniciar el  | 10       | Devengado 🔘 Si 🔘   | No 💿 Ninguno     |   |  |
|          | Aprobado rogiste         |                     |          | Libramiento 🔿 Si 🔿 | No 💿 Ninguno     |   |  |
| SIGEF    | TEPISI                   | ()                  |          | Pagado O Si O      | No 💌 Ninguno     |   |  |
|          | Clasificador             | / Obra              |          | ×                  |                  |   |  |
|          | Clasificador             |                     | Tipo     | 9                  |                  |   |  |
|          |                          |                     |          | 2                  |                  |   |  |
|          |                          |                     |          |                    |                  |   |  |

**3.** A continuación, en la sección de Tipo de Transacción, presione la flecha para visualizar las mismas.

|                          | Entrada De                               | Diario De Transacción R                                                                                 | egularización De Page  | <i>DS</i>                                         |
|--------------------------|------------------------------------------|----------------------------------------------------------------------------------------------------|------------------------|---------------------------------------------------|
|                          | Nuevo Formulario D                       | e Gasto                                                                                                 |                        |                                                   |
| <b>*</b>                 | Período<br>Tipo Transacción              | 2011                                                                                                    |                        | ×                                                 |
| BC?@                     | Meneda<br>Fecha Tasa<br>Fecha Imputación | 1         PESOS DOMINICANOS           02/01/1970         Tasa Cotización           08/08/2011         1 | 00000                  |                                                   |
| 🕖 Nuevo                  | CREAR                                    |                                                                                                    | Destruction Antarianas |                                                   |
| i⊯ Retornar<br>I∰ Grabar | +                                        |                                                                                                    | Comprobantes           | Presione la flecha para                           |
| X Cancelar               |                                          |                                                                                                    |                        | desplegar los tipos de transacciones disponibles. |
| Recargar 18:55           | Í                                        |                                                                                                    |                        |                                                   |
|                          |                                          |                                                                                                    |                        |                                                   |

|           | Dirección General de Contabilidad Gubernam<br>Departamento de Normas y Procedimiente | ental<br>95              |
|-----------|--------------------------------------------------------------------------------------|--------------------------|
| Área      | Dirección de Análisis Contable                                                       | Código: DG-AC-01-20      |
| Contonido | Procedimiento "Regularización de las Recaudaciones                                   | Fecha Emisión: Sep. 2011 |
| Contenido | Directas"                                                                            | Fecha Revisión:          |

4. Elija la opción Regularización de los Recursos propios.

|                                                   | Entrada D                                                               | De Diario De Transacción Regularización De Pagos                    |                                      |   |
|---------------------------------------------------|-------------------------------------------------------------------------|---------------------------------------------------------------------|--------------------------------------|---|
|                                                   | Iluevo Formula                                                          | ario De Gasto                                                       |                                      |   |
| DC ?@                                             | Período<br>Tipo Transacción<br>Moneda<br>Fecha Tasa<br>Fecha Imputación | 2011                                                                |                                      | × |
| / Nuevo<br>/+ Retornar<br>/- Grabar<br>X Cancelar | CREAR<br>+<br>+                                                         | Documentos Arte<br>Comprobante<br>Regularización<br>Recursos Propio | ransacción<br>a <b>de los</b><br>os" |   |
| Recargar<br>15:43                                 |                                                                         |                                                                     |                                      |   |

5. Luego presione el botón de "Crear" para visualizar la siguiente pantalla.

|                   | Entrada De L                   | Diario De Transacción Regularización De Pagos                                             |
|-------------------|--------------------------------|-------------------------------------------------------------------------------------------|
|                   | Huevo Formulario De            | Gasto                                                                                     |
| ***               | Período<br>Tipo Transacción    | 2011<br>000080 0 000080-REGULARIZACION DE LOS RECUROS PROPIOS                             |
| BC?@              | Moneda                         | 1 PESOS DOMINICANOS                                                                       |
|                   | Fecha Insa<br>Fecha Imputación |                                                                                           |
| 🝠 Nuevo           |                                | Preventivo, Compromiso, Devengado, Libramiento y Pago                                     |
| 🖗 Retornar        | Crea un nuevo formulario con e | il tipo de Hansacción, moneda y documentos anteriores elegidos il priores<br>Comprehentes |
| Cancelar          |                                | Presione la opción de<br>"Crear".                                                         |
| Recargar<br>18:17 |                                |                                                                                           |

6. En la sección concepto, introduzca la información referente a la transacción, es decir, pagos a beneficiarios, gastos bancarios, etc.

|           | Dirección General de Contabilidad Gubernam<br>Departamento de Normas y Procedimiento | ental<br>95              |
|-----------|--------------------------------------------------------------------------------------|--------------------------|
| Área      | Dirección de Análisis Contable                                                       | Código: DG-AC-01-20      |
| Contonido | Procedimiento "Regularización de las Recaudaciones                                   | Fecha Emisión: Sep. 2011 |
| Contenido | Directas"                                                                            | Fecha Revisión:          |

| Entrad                                                                       | a De Diario De Tra                                                                                                    | nsacción Regula                                   | rización De Pag                         | jos                |                   |
|------------------------------------------------------------------------------|----------------------------------------------------------------------------------------------------|---------------------------------------------------|-----------------------------------------|--------------------|-------------------|
| General                                                                      | Inf. Adicional                                                                                                    |                                                   |                                         |                    |                   |
| - Identificación Del Documento                                               |                                                                                                    |                                                   |                                         | Concepto           |                   |
| Periodo<br>Institución<br>Tipo Transac.<br>Documento<br>Etapas<br>Financiero | 2011<br>2011-0205-01-0001-MINISTERIO DE H<br>000080-002-REGULARIZACION DE LO<br>0205-01-0001. XXXX .Vesión : 1<br>Preventivo, Compromiso, Devengado, 1<br>N/A | Estado 1-Creado<br>ACIENDA G<br>S RECUROS PROPIOS | Agro, Gasto 62<br>Concepto              | Recursos Propios   | <b>ی</b> [<br>:   |
| Beneficiario(s)<br>Partida(s)                                                | O Beneficiarios<br>O Partidas                                                                                                    |                                                   | 1                                       |                    |                   |
|                                                                              | Fechas                                                                                                    |                                                   | - Documentos De Referencias             |                    |                   |
| Registro<br>Imputación<br>Vencimiento                                        | 08/08/2011 11:44<br>08/08/2011<br>N/A                                                                                                    |                                                   | Expediente Donación N/A<br>Prestamo N/A | i.                 |                   |
|                                                                              | Moneda y Tasa Cam                                                                                                    | aio                                               |                                         | Norma              |                   |
| Moneda<br>Valor                                                              | PESOS DOMINICANOS<br>1.0000 De La Fecha 02/01/1970                                                                                                    | Tipo Compra                                       | Tipo Norma                              |                    |                   |
|                                                                              | Montos Del Formulario                                                                                                    |                                                   |                                         | Totales Por Moneda |                   |
| Tipo de Gast                                                                 | o Total                                                                                                    | Consumido                                         | Conceptos                               | PESOS DOMINICANOS  | Pesos Dominicanos |
| Presupue                                                                     | stado 0.00                                                                                                    | 0.00                                              | Neto                                    | 0.00               | 0.00              |
| No Presupue                                                                  | stado 0.00                                                                                                    | 0.00                                              | Deducido                                | 0.00               | 0.00              |
| Instituc                                                                     | ional 0.00                                                                                                    | 0.00                                              | Total                                   | 0.00               | 0.00              |
| Totales Gene                                                                 | rales 0.00                                                                                                    | 0.00                                              | Consumido                               | 0.00               | 0.00              |

7. En la sección de Normas elija la opción N/A para ambas opciones, y proceda a grabar.

|        | Entrad                                                                                                    | a De Diario De Tra                                 | nsacción Reg                                                      | jular                              | ización De Pag                          | 05                                                                                                    |                   |
|--------|----------------------------------------------------------------------------------------------------|----------------------------------------------------|-------------------------------------------------------------------|------------------------------------|-----------------------------------------|----------------------------------------------------------------------------------------------------|-------------------|
|        | General                                                                                                    | Inf. Adicional                                     |                                                                   |                                    |                                         |                                                                                                    |                   |
|        | Identificación Del Documento                                                                                                    |                                                    |                                                                   | - Concepto                         |                                         |                                                                                                    |                   |
|        | Periodo         2011         Estado         1.           Institución         2011-0205-01-0001-MINISTERIO DE HACIENDA           Tipo Transac.         000080-002-REFOULARIZACION DE LOS RECUROS           Documento         0205-01-0001.XXXX         Versión : 1           Etapas         Preventivo, Compromiso, Devengado, Libramiento y           Financiero         N/A |                                                    | Estado 1-Creado<br>ICIENDA<br>RECUROS PROPIOS<br>bramiento y Pago | reado Agrp. Gast<br>OPIOS Concepto |                                         | Agrp. Gasto (52) Recursos Propios<br>Concepto PARA REGULARIZAR LOS CHEQUES EMITIDOS EN EL ME<br>DE ENERO 2011. |                   |
| tomar  | Beneficiario(s)<br>Partida(s)                                                                                                    | O Beneficiarios<br>O Partidas                      |                                                                   |                                    |                                         |                                                                                                    |                   |
| ıbar   | ×                                                                                                    | Fechas                                             |                                                                   |                                    | -                                       | Documentos De Referen                                                                                          | cias              |
| icelar | Registro<br>Imputación<br>Vencimiento                                                                                                    | 06/09/2011 15:28<br>06/09/2011<br>N/A              |                                                                   |                                    | Expediente Donación N/A<br>Prestamo N/A |                                                                                                    |                   |
|        | -                                                                                                    | Moneda y Tasa Camb                                 | 10                                                                |                                    | $\frown$                                | Norma                                                                                                    |                   |
| argar  | Moneda<br>Valor                                                                                                    | PESOS DOMINICANOS<br>1.0000 De La Fecha 02/01/1970 | Fipo Compra                                                       | (                                  | Tipo<br>Norma                           | N/A                                                                                                    | ×                 |
|        | -                                                                                                    | Montos Del Formular                                | 0                                                                 |                                    |                                         | Totales Por Moneda                                                                                             |                   |
|        | Tipo de Gasto                                                                                                    | ) Total                                            | Consumido                                                         |                                    | Conceptos                               | PESOS DOMINICANOS                                                                                              | Pesos Dominicanos |
|        | Presupues                                                                                                    | stado 0.00                                         |                                                                   | 0.00                               | Neto                                    | 0.00                                                                                                    | 0.00              |
| EF     | No Presupues                                                                                                    | tado 0.00                                          |                                                                   | 0.00                               | Deducido                                | 0.00                                                                                                    | 0.00              |
|        | Instituc                                                                                                    | ional 0.00                                         |                                                                   | 0.00                               | Total                                   | 0.00                                                                                                    | 0.00              |
|        | Totales Gene                                                                                                    | rales 0.00                                         |                                                                   | 0.00                               | Consumido                               | 0.00                                                                                                    | 0.00              |

|           | ental<br>95                                        |                          |
|-----------|----------------------------------------------------|--------------------------|
| Área      | Dirección de Análisis Contable                     | Código: DG-AC-01-20      |
| Contonido | Procedimiento "Regularización de las Recaudaciones | Fecha Emisión: Sep. 2011 |
| Contenido | Directas"                                          | Fecha Revisión:          |

8. Luego de grabar, retornamos a la pestaña "General", donde queda registrado el número de documento. Ver siguiente pantalla.

|                                                                                               |                                                                                                    |                                                                                                    |                                       |                                                                | N                                                |                                                                         |                                   |
|-----------------------------------------------------------------------------------------------|----------------------------------------------------------------------------------------------------|----------------------------------------------------------------------------------------------------|---------------------------------------|----------------------------------------------------------------|--------------------------------------------------|-------------------------------------------------------------------------|-----------------------------------|
| Gener                                                                                         | al Inf. Adici                                                                                                    | onal 👖 Partidas del Gasto                                                                                             | 9 📔 Beneficiario 📔 Aviso              | Débito Auditoria                                               |                                                  |                                                                         |                                   |
|                                                                                               | lden                                                                                                    | itificación Del Docume                                                                                                | nto                                   |                                                                |                                                  | Concepto                                                                |                                   |
| Periodo                                                                                       | 2011                                                                                                    | E                                                                                                    | stado 1-Creado                        | Agrn Gasto                                                     | 62                                               | Recursos Propios                                                        | Q                                 |
| Institución                                                                                   | 2011-0205-0                                                                                                    | 1-0001-MINISTERIO DE HAC                                                                                              | CIENDA                                | Concento                                                       | PAR                                              | A REGULARIZAR LOS CHEOLIA                                               |                                   |
| Tipo Transac.                                                                                 | 000080-002-                                                                                                    | REGULARIZACION DE LOS I                                                                                               | RECUROS PROPIOS                       | Concepto                                                       | DEE                                              | NERO 2011                                                               | EO EMITIDOO EN EE MEO             |
| Documento                                                                                     | 0205.01000                                                                                                    | 1. 2427 .Vesión : 1                                                                                                   |                                       |                                                                |                                                  |                                                                         |                                   |
| Etapas                                                                                        | Preventivo, C                                                                                                    | Compromiso, Devengado, Lib                                                                                            | ramiento y Pago                       |                                                                |                                                  |                                                                         |                                   |
| Financiero                                                                                    | SI                                                                                                    |                                                                                                    |                                       |                                                                |                                                  |                                                                         |                                   |
| Beneficiario(s                                                                                | ) O Beneficiari                                                                                                    | ios                                                                                                    |                                       |                                                                |                                                  |                                                                         |                                   |
| Partida(s)                                                                                    | 0 Partidas                                                                                                    |                                                                                                    |                                       |                                                                |                                                  |                                                                         |                                   |
|                                                                                               |                                                                                                    | Fechas                                                                                                    |                                       | - Documentos De Referencias                                    |                                                  |                                                                         |                                   |
|                                                                                               |                                                                                                    |                                                                                                    |                                       |                                                                |                                                  |                                                                         |                                   |
| Registro                                                                                      | 06/09/2011 1                                                                                                    | 10:04                                                                                                    |                                       | Expediente                                                     |                                                  |                                                                         |                                   |
| Registro<br>Imputación                                                                        | 06/09/2011 1<br>06/09/2011                                                                                          | 10:04                                                                                                    |                                       | Expediente<br>Donación                                         | N/A                                              |                                                                         |                                   |
| Registro<br>Imputación<br>Vencimiento                                                         | 06/09/2011 1<br>06/09/2011<br>N/A                                                                                   | 10:04                                                                                                    |                                       | Expediente<br>Donación<br>Prestamo                             | N/A<br>N/A                                       |                                                                         |                                   |
| Registro<br>Imputación<br>Vencimiento                                                         | 06/09/2011 /<br>06/09/2011<br>N/A                                                                                   | 10:04<br>Ioneda y Tasa Cambio                                                                                         | 1                                     | Expediente<br>Donación<br>Prestamo                             | N/A<br>N/A                                       | Norma                                                                   |                                   |
| Registro<br>Imputación<br>Vencimiento<br>Moneda                                               | 06/09/2011 /<br>06/09/2011<br>N/A<br>M<br>PESOS DOM                                                                 | 10:04<br>Ioneda y Tasa Cambic<br>IINICANOS <b>Ti</b>                                                                  | )<br>Ipō Compra                       | Expediente<br>Donación<br>Prestamo<br>Tipo                     | N/A<br>N/A<br>06                                 | Norma                                                                   | V                                 |
| Registro<br>Imputación<br>Vencimiento<br>Moneda<br>Valor                                      | 06/09/2011 /<br>06/09/2011<br>N/A<br>M<br>PESOS DOM<br>1.0000 De L/                                                 | 10:04<br>Ioneda y Tasa Cambio<br>IINICANOS Ti<br>a Fecha 02/01/1970                                                   | )<br>Ipo Compra                       | Expediente<br>Donación<br>Prestamo<br>-<br>Tipo<br>Norma       | N/A<br>N/A<br>06                                 | Norma                                                                   | ×                                 |
| Registro<br>Imputación<br>Vencimiento<br>Moneda<br>Valor                                      | 06/09/2011 /<br>06/09/2011<br>N/A<br>M<br>PESOS DOM<br>1.0000 De La                                                 | 10:04<br>Ioneda y Tasa Cambid<br>IINICANOS Ti<br>a Fecha 02/01/1970                                                   | )<br>Ipo Compra                       | Expediente<br>Donación<br>Prestamo<br>Tipo<br>Norma            | N/A<br>N/A<br>06<br>N/A                          | Norma<br>NA                                                             | M                                 |
| Registro<br>Imputación<br>Vencimiento<br>Moneda<br>Valor                                      | 06/09/2011 /<br>06/09/2011<br>N/A<br>M<br>PESOS DOM<br>1.0000 De L/                                                 | 10.04<br>Ioneda y Tasa Cambid<br>AINICANOS Ti<br>a Fecha 02/01/1970<br>Viontos Diel Formuliario                       | )<br>po Compra                        | Expediente<br>Donación<br>Prestamo<br>Tipo<br>Norma            | N/A<br>N/A<br>D6<br>N/A                          | Norma                                                                   |                                   |
| Registro<br>Imputación<br>Vencimiento<br>Moneda<br>Valor<br>Tipo de Ga                        | 06/09/2011 -<br>06/09/2011<br>N/A<br>M<br>PESOS DOM<br>1.0000 De Li                                                 | 10:04<br>Ioneda y Tasa Cambid<br>IINICANOS Ti<br>a Fecha 02/01/1970<br>Iontos Del Formulario<br>Total                 | )<br>j <b>po</b> Compra<br>Consumido  | Expediente<br>Donación<br>Prestamo<br>Tipo<br>Norma<br>Concept | N/A<br>N/A<br>06<br>N/A                          | Norma<br>NiA<br>Totales Por Moneda<br>PESOS DOMINICANOS                 | Pesos Dominicanos                 |
| Registro<br>Imputación<br>Vencimiento<br>Moneda<br>Valor<br>Tipo de Ga<br>Presup              | 06/09/2011 /<br>06/09/2011<br>N/A<br>M<br>PESOS DOM<br>1.0000 De Li<br>0.0000 De Li<br>1.0000 De Li<br>0.0000 De Li | 10:04<br>Ioneda y Tasa Cambio<br>MINICANOS Ti<br>a Fecha 02/01/1970<br>Montos Del Formulario<br>Total<br>0.00         | )<br>jpo Compra<br>Consumido<br>0.00  | Expediente<br>Donación<br>Prestamo<br>Tipo<br>Norma            | N/A<br>N/A<br>06<br>N/A<br>05<br>Neto            | Norma<br>N/A<br>Totales Por Moneda<br>PESOS DOMINICANOS                 | Pesos Dominicanos<br>0.00         |
| Registro<br>Imputación<br>Vencimiento<br>Moneda<br>Valor<br>Tipo de Ga<br>Presup<br>No Presup | 06/09/2011 -<br>08/09/2011<br>N/A<br>PESOS DOM<br>1.0000 De Li<br>N<br>asto<br>uestado<br>uestado                   | 10:04<br>Ioneda y Tasa Cambid<br>Alnicanos Ti<br>a Feota 02/01/1970<br>Aontos Del Formulario<br>Total<br>0.00<br>0.00 | p Compra<br>Consumido<br>0.00<br>0.00 | Expediente<br>Donación<br>Prestamo<br>Tipo<br>Norma<br>Concept | N/A<br>N/A<br>06<br>N/A<br>08<br>Neto<br>educido | Norma<br>NIA<br>Totales Por Moneda<br>PESOS DOMINICANOS<br>0.00<br>0.00 | Pesos Dominicanos<br>0.00<br>0.00 |

**9.** A continuación diríjase a la pestaña de aviso de débito, y presione la lupita para la búsqueda de los mismos.

|            | Entrada De Diario De Transacción Regularización De Pagos                   |
|------------|----------------------------------------------------------------------------|
|            | General Int Adiconal Particlas del Gasto Beneficiano Aviso Bébito Austrola |
| Periodo    | o AvisoDébitoDesAvisoDébito Cuenta Fecha Valor                             |
| Total      | 000                                                                        |
| Nuevo      |                                                                            |
| Reporte    | Presione la lupita para iniciar la                                         |
| Grabar     | búsqueda de los avisos de debito                                           |
| X Cancelar |                                                                            |
| Recargar   |                                                                            |
|            |                                                                            |

|           | ental<br>95                                        |                          |  |
|-----------|----------------------------------------------------|--------------------------|--|
| Área      | Dirección de Análisis Contable                     | Código: DG-AC-01-20      |  |
| Contonido | Procedimiento "Regularización de las Recaudaciones | Fecha Emisión: Sep. 2011 |  |
| Contenido | Directas"                                          | Fecha Revisión:          |  |

# **10.** Introduzca el número de la cuenta bancaria que corresponde a las recaudaciones directas.

|            | Busqueda Avis       | sos De Débito          |                                              |                        |   |
|------------|---------------------|------------------------|----------------------------------------------|------------------------|---|
|            | Busqueda de Datos   | Resultados de Busqueda |                                              |                        |   |
|            | -                   |                        | Comprobante                                  |                        |   |
|            | Período             | 2011                   |                                              |                        |   |
| BC?@       | Número Aviso        |                        |                                              |                        |   |
| )          | Cta. Bancaria       | 100010103918175        | enta Operativa Institucional del Ministerio  | de Hacienda (Pagadora) | ~ |
|            | Cta. Escritural     |                        | uenta Operativa Institucional del Ministeric | de Hacienda (Pagadora) |   |
|            | Tipo                |                        |                                              |                        | ~ |
| Q Buscar   | Estado Comprobante  |                        |                                              |                        | ~ |
| X Cancelar |                     |                        | Conciliación                                 |                        |   |
|            | Cód. Conciliación   |                        |                                              |                        |   |
|            | Estado Conciliacion |                        |                                              |                        | ~ |
|            |                     |                        | Intervalos                                   |                        |   |
|            | Valor Original      |                        | Hasta                                        |                        |   |
|            | Valor Pesos         |                        | Hasta                                        |                        |   |
| SIGEF      | Fecha Registro      |                        | Hasta                                        |                        |   |
|            | Fecha Anulación     |                        | Hasta                                        |                        |   |
|            | Fecha del Aviso     |                        | Hasta                                        |                        |   |
|            | 1                   |                        |                                              |                        |   |

# 11. Presione "Buscar" para visualizar los avisos de débito.

|            | Busqueda Aviso      | os De Débito           |                                                    |                       |
|------------|---------------------|------------------------|----------------------------------------------------|-----------------------|
|            | Busqueda de Datos   | Resultados de Busqueda |                                                    |                       |
|            | -                   |                        | Comprobante                                        |                       |
|            | Período             | 2011                   |                                                    |                       |
| BC ? 6     | Número Aviso        |                        |                                                    |                       |
|            | Cta. Bancaria       | 100010103918175        | Cuenta Operativa Institucional del Ministerio de l | Hacienda (Pagadora) 💌 |
|            | Cta. Escritural     |                        |                                                    |                       |
| $\frown$   | Tipo                |                        |                                                    |                       |
| Buscar     | Estado Comprobante  |                        |                                                    | <b>~</b>              |
| 🗙 Cancelar | -                   |                        | Conciliación                                       |                       |
|            | Cód. Conciliación   |                        |                                                    |                       |
|            | Estado Conciliacion |                        |                                                    | ×                     |
|            |                     |                        | Intervalos                                         |                       |
| [          | Valor Original      |                        | Hasta                                              |                       |
|            | Valor Pesos         |                        | Hasta                                              |                       |
|            | Fecha Registro      | 01/01/2011 00:00       | Hasta                                              | 30/06/2011 23:59      |
|            | Fecha Anulación     |                        | Hasta                                              |                       |
|            | Fecha del Aviso     |                        | Hasta                                              |                       |
|            | L                   |                        |                                                    | ······                |

|           | ental<br>95                                        |                          |
|-----------|----------------------------------------------------|--------------------------|
| Área      | Dirección de Análisis Contable                     | Código: DG-AC-01-20      |
| Contonido | Procedimiento "Regularización de las Recaudaciones | Fecha Emisión: Sep. 2011 |
| Contenido | Directas"                                          | Fecha Revisión:          |

12. Seleccione de la lista los avisos de débito a regularizar.

|             | Busqu           | eda Avisos De D             | ébito               |           |                    |               |                 |        |                |            |
|-------------|-----------------|-----------------------------|---------------------|-----------|--------------------|---------------|-----------------|--------|----------------|------------|
| 3414        | Busqueda        | a de Datos Resultados de Bu | squeda              |           |                    |               |                 |        |                |            |
| **          | 3 🕨             | ) 🗲 🔿 📕 🔝 Pag               | ina : 1 / 23 Regist | ros : 228 |                    |               |                 |        |                | <u> </u>   |
|             | CtaBancaria     | CtaEscritural FechaRegistro | FechadelAviso       | Tipo      | NúmeroAviso        | ValorOriginal | ValorPesos Tasa | Moneda | EstadoConcilia | 1          |
|             | 100010103918175 | 03/06/2011 16:39            | 01/06/2011          | Gasto     | 22/83              | 1,950.00      | 1,950.001       | 1      | CUN            |            |
|             | 100010103918175 | 03/06/2011 15:39            | 01/06/2011          | Gasto     | 927-1307129990793g | 2,222.35      | 2,222.35 1      | 1      | CON            |            |
|             | 100010103918175 | 03/06/2011 15:39            | 01/06/2011          | Gasto     | 9055822000         | 99,027.23     | 99,027.23 1     | 1      | CON            |            |
|             | 100010103918175 | 03/06/2011 15:39            | 01/06/2011          | G asto    | 1280779            | 111,716.58    | 111,716.58 1    | 1      | CON            |            |
| a           | 100010103918175 | 03/06/2011 15:39            | 01/06/2011          | G asto    | 22811              | 23,694.82     | 23,694.82 1     | 1      | CON            |            |
| 🗸 Confirmar | 100010103918175 | 03/06/2011 15:39            | 01/06/2011          | Gasto     | 22785              | 6,352.50      | 6,352.50 1      | 1      | CON            |            |
| X Cancelar  | 100010103918175 | 03/06/2011 15:39            | 01/06/2011          | Gasto     | 22797              | 4,706.04      | 4,706.04 1      | 1      | CON            |            |
| <u></u>     | 100010103918175 | 03/06/2011 15:39            | 01/06/2011          | G asto    | 22794              | 2,439.36      | 2,439.36 1      | 1      | CON            |            |
|             | 100010103918175 | 03/06/2011 15:39            | 01/06/2011          | Gasto     | 22774              | 1,980.00      | 1,980.00 1      | 1      | CON            |            |
|             | 100010103918175 | 03/06/2011 15:39            | 01/06/2011          | Gasto     | 22712              | 1,782.00      | 1,782.00 1      | 1      | CON            |            |
|             |                 |                             |                     |           |                    |               |                 |        |                |            |
| 1           | ₩€₽₩            | ] 📃 1 🗷 Pagina : 1 / 23 Re  | gistros : 228       |           |                    |               |                 |        |                | $\nabla f$ |
|             |                 |                             |                     |           |                    |               |                 |        |                | v          |
| <b>4</b> 5  |                 |                             |                     |           |                    |               |                 |        |                |            |
| SIGEF       |                 |                             |                     |           |                    |               |                 |        |                |            |

13. Presione a continuación el botón de "Confirmar"

|                    | Busqu            | ieda Avisos De D              | ébito               |            |                    |                 |                |        |                  |       |
|--------------------|------------------|-------------------------------|---------------------|------------|--------------------|-----------------|----------------|--------|------------------|-------|
|                    | Busqued          | a de Datos 🔶 Resultados de Bu | squeda              |            |                    |                 |                |        |                  |       |
| **                 | 8                | 🔶 🔶 🔿 🚺 🖊 Pag                 | ina : 1 / 23 Regist | tros : 228 |                    |                 |                |        |                  |       |
|                    | CtaBancaria      | CtaEscritural FechaRegistro   | FechadelAviso       | Tipo       | NúmeroAviso        | ValorOriginal V | alorPesos Tasa | Moneda | EstadoConciliaci | an in |
| BC?A               | 100010103918175  | 03/06/2011 15:39              | 01/06/2011          | Gasto      | 22783              | 1,950.00        | 1,950.00 1     | 1      | CON              |       |
|                    | 100010103918175  | 03/06/2011 15:39              | 01/06/2011          | Gasto      | 927-1307129990793g | 2,222.35        | 2,222.35 1     | 1      | CON              |       |
|                    | 100010103918175  | 03/06/2011 15:39              | 01/06/2011          | G asto     | 9055822000         | 99,027.23       | 99,027.23 1    | 1      | CON              |       |
|                    | 100010103918175  | 03/06/2011 15:39              | 01/06/2011          | Gasto      | 1280779            | 111,716.58      | 111,716.58 1   | 1      | CON              |       |
|                    | 100010103918175  | 03/06/2011 15:39              | 01/06/2011          | Gasto      | 22811              | 23,694.82       | 23,694.82 1    | 1      | CON              |       |
| / Confirmar        | 100040103918175  | 03/06/2011 15:39              | 01/06/2011          | Gasto      | 22785              | 6,352.50        | 6,352.50 1     | 1      | CON              |       |
| Confirmar los iter | ns seleccionados | 03/06/2011 15:39              | 01/06/2011          | Gasto      | 22797              | 4,706.04        | 4,706.04 1     | 1      | CON              |       |
|                    | 100010103918175  | 03/06/2011 15:39              | 01/06/2011          | Gasto      | 22794              | 2,439.36        | 2,439.36 1     | 1      | CON              |       |
|                    | 100010103918175  | 03/06/2011 15:39              | 01/06/2011          | Gasto      | 22774              | 1,980.00        | 1,980.00 1     | 1      | CON              |       |
|                    | 100010103918175  | 03/06/2011 15:39              | 01/06/2011          | Gasto      | 22712              | 1,782.00        | 1,782.00 1     | 1      | CON              |       |
|                    |                  |                               |                     |            |                    |                 |                |        |                  |       |
|                    |                  | 1 Regina : 1 / 23 Re          | nietros : 228       |            |                    |                 |                |        |                  |       |
|                    |                  |                               | -9151105 - 220      |            |                    |                 |                |        |                  |       |
| 4                  |                  |                               |                     |            |                    |                 |                |        |                  |       |
| SIGEF              |                  |                               |                     |            |                    |                 |                |        |                  |       |

|           | ental<br>95                                        |                          |  |
|-----------|----------------------------------------------------|--------------------------|--|
| Área      | Dirección de Análisis Contable                     | Código: DG-AC-01-20      |  |
| Contonido | Procedimiento "Regularización de las Recaudaciones | Fecha Emisión: Sep. 2011 |  |
| Contenido | Directas"                                          | Fecha Revisión:          |  |

# 14. Seleccionado los avisos de débito, presione el botón de grabar.

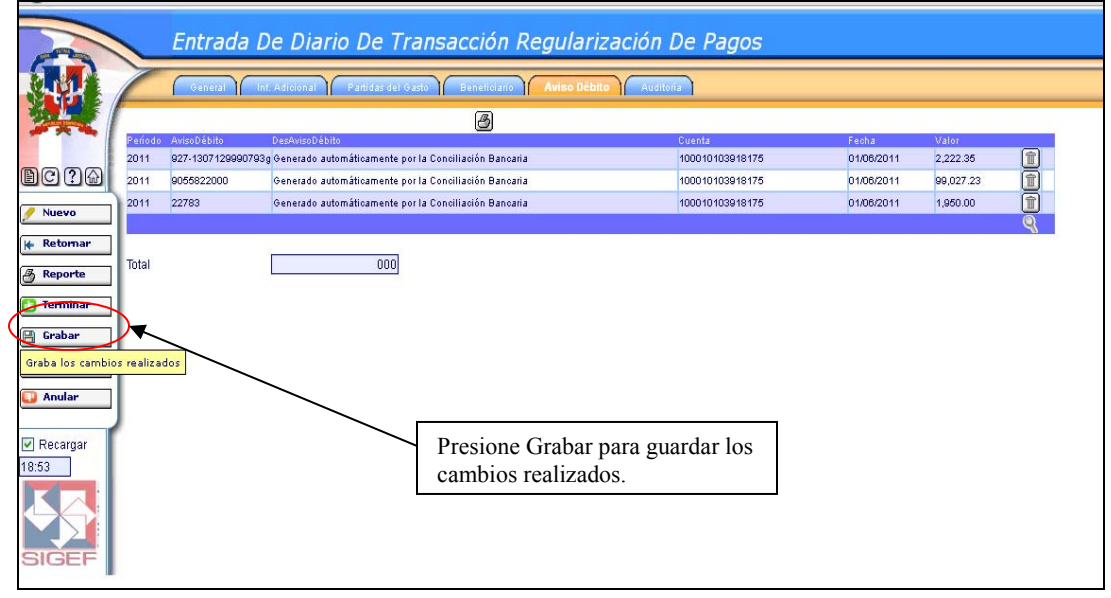

**15.** En la pestaña de Beneficiario proceda a introducir los datos del mismo (tipo de documento, numeración, nombre del beneficiario y valor de la transacción).

|            | Entrad                                | la De Diario De Transac           | cción Regularizacio                                                                                                    | ón De Pagos       |           |
|------------|---------------------------------------|-----------------------------------|----------------------------------------------------------------------------------------------------|-------------------|-----------|
|            | General                               | Inf. Adicional Partidas del Gasto | deneficiario Aviso Débito A                                                                                                    | Auditoria         |           |
| <b>深天</b>  | +<br>-                                |                                   | Lista de Beneficial<br>Transacciones a Bene                                                                                                    | rios<br>ficiarios |           |
|            | Operación                             | Consumo                           | ×                                                                                                    |                   |           |
| DC?@       | Doc. Anterior                         | N/A                               | China China |                   | ~         |
| Nuevo      |                                       | Benefioi                          | a ri o                                                                                                    | Deduc             | o i ó n   |
| Maevo      | Deducción                             |                                   |                                                                                                    |                   |           |
| 🖊 Retornar | Deduccion                             |                                   |                                                                                                    |                   |           |
| A Reporte  | Tipo                                  |                                   | ×                                                                                                    |                   | ~         |
|            | Nombre                                | Cedula                            |                                                                                                    |                   | 9         |
| Terminar   | Valor                                 | Clave Tributaria Pais Extranjero  |                                                                                                    | 000               | Procesar  |
| 💾 Grabar   | · · · · · · · · · · · · · · · · · · · | Pasaporte                         |                                                                                                    |                   |           |
| Y Cancelar | Beneficiario                          | RNC                               |                                                                                                    | Neto              | _         |
| ∧ •uncena  |                                       | SIGADE<br>Secuencial Inc.         |                                                                                                    |                   | 1         |
| 📮 Anular   | _                                     |                                   |                                                                                                    |                   |           |
|            | Presentar Benefi                      | ciarios Con Valores En Cero       | a                                                                                                    | Beneficiar        | 105       |
| Recargar   |                                       |                                   | 8                                                                                                    | 2003-001-0        |           |
| 18:48      |                                       |                                   | Total D                                                                                                    | reducido Neto     | Consumido |
|            |                                       |                                   |                                                                                                    |                   |           |

|           | ental<br>95                                        |                          |
|-----------|----------------------------------------------------|--------------------------|
| Área      | Dirección de Análisis Contable                     | Código: DG-AC-01-20      |
| Contonido | Procedimiento "Regularización de las Recaudaciones | Fecha Emisión: Sep. 2011 |
| Contenido | Directas"                                          | Fecha Revisión:          |

**16.**Presione procesar para cargar la información del beneficiario, e introducir otros si así lo amerita.

|              | Entrac                                                                                                    | da De Diario De Transacción Regularización                      | n De Pagos              |
|--------------|----------------------------------------------------------------------------------------------------|-----------------------------------------------------------------|-------------------------|
|              | General                                                                                                    | Inf. Adicional Partidas del Gasto Beneficiario Aviso Dèbito Avi | ritona                  |
| **           | +<br>-                                                                                                    | Lista de Beneficiario<br>Transacciones a Benefi                 | os<br>ciarios           |
|              | Operación                                                                                                    | Consumo                                                         |                         |
|              | Doc. Anterior                                                                                                   | N/A                                                             | *                       |
| / Nuevo      | a part of the second second second second second second second second second second second second second second | Beneficiario                                                    | Deducción               |
| Li Rotowaw   | Deducción                                                                                                    | 0                                                               | ×                       |
| Re Recorriar | Tipo                                                                                                    | R RNC                                                           |                         |
| A Reporte    | Nambra                                                                                                    |                                                                 |                         |
| 🞦 Terminar   | Nombre                                                                                                    |                                                                 | Process                 |
|              | Valor                                                                                                    | 103,199.58                                                      |                         |
| E Grabar     | -                                                                                                    | <u>a</u>                                                        | Procesar                |
| X Cancelar   | Beneficiano                                                                                                    |                                                                 | Neto                    |
| O Anular     | 🗌 Presentar Benefi                                                                                              | iciarios Con Valores En Cero                                    | Borrar<br>Beneficiarios |
| Recargar     | 1                                                                                                    | Total Ded                                                       | lucido Neto Consumido   |
| 18:56        | -                                                                                                    |                                                                 |                         |
|              |                                                                                                    |                                                                 |                         |
|              |                                                                                                    |                                                                 |                         |

**17.**Vista del Beneficiario cargado, introduzca tantos beneficiarios como transacciones este regularizando.

| Entra          | da De Diario De T             | ransacción Regulariza            | ación De Pagos             |             |
|----------------|-------------------------------|----------------------------------|----------------------------|-------------|
| Geheral        | Inf. Adicional Partidas del   | Gasto Beneficiario Aviso Débito  | Auditoria                  |             |
| +              |                               | Lista de Bene<br>Transacciones a | ficiarios<br>Beneficiarios |             |
| Operación      | Consumo                       |                                  | ¥                          |             |
| Doc. Anterior  | N/A                           |                                  |                            |             |
|                | B e n                         | e fio ia rio                     | De                         | duoción     |
| Deducción      |                               |                                  |                            |             |
| Tipo           |                               |                                  | ×                          |             |
| Nombre         |                               |                                  |                            |             |
| Valor          | 000                           |                                  | 000                        | Procesa     |
|                |                               | B                                |                            |             |
| Beneficiario   | Importe                       | Deducción                        | Neto                       |             |
| C POR A        | NA DE TELEFONOS               | 103,199.58                       | 0.00                       | 103,199.58  |
|                |                               |                                  |                            | Î           |
| Presentar Bene | ficiarios Con Valores En Cero |                                  | Bor                        | Tar         |
|                |                               | 3                                | Ber                        | reficiarios |
|                |                               | Total                            | Deducido Neto              | Consumido   |
|                |                               |                                  |                            |             |
|                |                               |                                  |                            |             |
|                |                               |                                  |                            |             |

| Dirección General de Contabilidad Gubernamental<br>Departamento de Normas y Procedimientos |                                                    |                          |  |  |  |
|--------------------------------------------------------------------------------------------|----------------------------------------------------|--------------------------|--|--|--|
| Área                                                                                       | Dirección de Análisis Contable                     | Código: DG-AC-01-20      |  |  |  |
| Contenido                                                                                  | Procedimiento "Regularización de las Recaudaciones | Fecha Emisión: Sep. 2011 |  |  |  |
|                                                                                            | Directas"                                          | Fecha Revisión:          |  |  |  |

**18.** Concluida la carga de beneficiarios, proceda a grabar.

|                  | Entrad              | a De Diario De              | Transacción Regulari             | zación De P                     | agos                 |              |          |
|------------------|---------------------|-----------------------------|----------------------------------|---------------------------------|----------------------|--------------|----------|
|                  | General             | Inf. Adicional Partidas     | del Gasto Heneficiario Aviso Déb | to Auditoria                    |                      |              |          |
| <b>外天</b>        | +                   |                             | Lista de B<br>Transacciones      | eneficiarios<br>a Beneficiarios |                      |              |          |
|                  | Operación           | Consumo                     |                                  | ~                               |                      |              |          |
|                  | Doc. Anterior       | N/A                         |                                  |                                 |                      |              | ~        |
| 🕖 Nuevo          |                     | 8 e                         | neficiario                       |                                 | Deduc                | ción.        |          |
| M Retornar       | Deducción           |                             |                                  |                                 |                      |              | *        |
| <b>N</b>         | Tipo                |                             |                                  | ¥                               |                      |              | *        |
| 🔏 Reporte        | Nombre              |                             |                                  |                                 |                      |              |          |
| 🚺 Terminar       | Valor               | 000                         |                                  |                                 | 000                  |              | Procesar |
| 🕒 Grabar         | <b>N</b>            |                             | B                                |                                 |                      |              |          |
| Graba los cambio | s realizados        | Importe                     | Deducción                        |                                 | Neto                 |              |          |
|                  |                     | A DE TELEFONOS              | 103,199.58                       | 0.                              | 00                   | 103,199.58 💼 |          |
| 💟 Anular         |                     |                             |                                  |                                 |                      | Î            |          |
| Recargar 18:41   | 🗌 Presentar Benefic | ciarios Con Valores En Cero | B                                |                                 | Borrar<br>Beneficiar | ios          |          |
|                  |                     |                             | Total                            | Deducido                        | Neto                 | Consumido    |          |

**19.** Presione la lupita para buscar la partida del gasto correspondiente.

|            | Entrad              | a De Diario D         | e Transacción          | Regularización          | De Pagos      |                                       |
|------------|---------------------|-----------------------|------------------------|-------------------------|---------------|---------------------------------------|
|            | General             | Inf. Adicional Part   | idas del Gasto Benefio | siario Aviso Débito Auc | ditoria       |                                       |
|            | -                   |                       |                        | Transacciones Partida   | as            |                                       |
|            | Operación           | Consumo               |                        |                         |               | ~                                     |
| BODA       | Doc. Anterior       | N/A                   |                        |                         |               | · · · · · · · · · · · · · · · · · · · |
|            | Partida             |                       |                        |                         |               |                                       |
| 🕖 Nuevo    |                     | Presupuestado         | No Presupuestado       | Institucional           |               | Partida                               |
| 🖌 Retornar | Valores             |                       | 000                    | 000                     |               | Procesar                              |
| A Reporte  | ·                   |                       |                        |                         |               |                                       |
| 🚺 Terminar | Partida             | Presupuestado         | NoPresupue             | stado institucio        | nal Neto      | (ii)                                  |
| 💾 Grabar   | 🗌 Presentar Partida | s Con Valores En Cero |                        |                         | Borrar Partic | las                                   |
| X Cancelar |                     |                       | B                      |                         | P             |                                       |
| Anular     | ļ                   |                       |                        |                         |               |                                       |
| 🗹 Recargar |                     |                       |                        |                         |               |                                       |
|            |                     |                       |                        |                         |               |                                       |

| Dirección General de Contabilidad Gubernamental<br>Departamento de Normas y Procedimientos |                                                    |                          |  |  |
|--------------------------------------------------------------------------------------------|----------------------------------------------------|--------------------------|--|--|
| Área                                                                                       | Dirección de Análisis Contable                     | Código: DG-AC-01-20      |  |  |
| Contonido                                                                                  | Procedimiento "Regularización de las Recaudaciones | Fecha Emisión: Sep. 2011 |  |  |
| Contenido                                                                                  | Directas"                                          | Fecha Revisión:          |  |  |

# **20.** Introduzca los datos referentes a la partida del gasto y presione buscar.

|                   | Busqueda Par                  | tida Del Gasto                              |        |               |          |
|-------------------|-------------------------------|---------------------------------------------|--------|---------------|----------|
|                   | Busqueda de Datos             | Resultados de Busqueda                      |        |               |          |
| 2                 | Periodo                       | 2011                                        | Estado | 03 Aprobado • | ~        |
| BODA              | Libre Partida                 | <u></u>                                     |        |               |          |
|                   | Capítulo                      | 0205 MINISTERIO DE HACIENDA                 |        |               | ~        |
|                   | Sub-Capítulo                  | 01 MINISTERIO DE HACIENDA                   |        | 0             | ~        |
|                   |                               | 01 MINISTERIO DE HACIENDA                   |        | 0             | ~        |
|                   | We.                           | 0001 MINISTERIO DE HACIENDA                 |        |               | ~        |
| Q Buscar          | Programa                      | 01 ACTIVIDAD CENTRAL                        |        |               | 2        |
| Ejecutar la busqu | Programa                      | 00 00-N/A                                   |        |               | 2        |
|                   | Proyecto                      | 00 00-N/A                                   |        |               | 2        |
|                   | Actividad Obra                | 0001 DIRECCION Y COORDINACION INSTITUCIONAL |        |               | <u>م</u> |
|                   | Fuente                        | 10 FONDO GENERAL                            |        |               | ~        |
|                   | Fuente Específica             | 0100 FONDO GENERAL                          |        |               | 1        |
| -                 | Org Financiador               | 100 TESORO NACIONAL                         |        |               | 1        |
|                   | Objetal                       | 311 ALIMENTOS Y BEBIDAS PARA PERSONAS       |        |               | ล        |
|                   | Inst Receptora                |                                             |        |               | ฉ        |
| SIGEF             | Cuenta Economica              |                                             |        |               | 5        |
|                   | Can Cancumac                  |                                             |        |               | 2        |
|                   | Conconsumos                   |                                             |        |               |          |
|                   | Clasificador Actividad / Obra | ×                                           |        |               |          |
|                   | Contract Data 1997            | <u>a</u>                                    |        |               |          |
|                   | Clasificador                  | Tipo                                        |        |               |          |
|                   |                               |                                             |        |               |          |
|                   |                               |                                             |        |               |          |

# 21. Seleccione la partida y presione "Confirmar".

|           | Busqueda Partida Del Gasto                                                                           |                         |                                    |                  |                    |                           |   |  |
|-----------|----------------------------------------------------------------------------------------------------|-------------------------|------------------------------------|------------------|--------------------|---------------------------|---|--|
|           | Busqueda de Datos Resultados de Busqueda                                                             |                         |                                    |                  |                    |                           |   |  |
| 22        |                                                                                                    | B                       | )                                  |                  |                    |                           |   |  |
| BRAR      | Partida<br>Inst:2011-0205-01-0001 Prg:01-00-00-0001 Exp:0100 OF:100 Obj:31100 II<br>Snip:N/A Tip:N/A | R:0000                  | Fuente<br>10                       | CtaEcon<br>21222 | Estado<br>Aprobado | Fecha<br>30/12/2010 13:47 | • |  |
|           |                                                                                                    |                         |                                    |                  |                    |                           |   |  |
| Confirmar | ms seleccionados                                                                                     | Elija<br>lista,<br>"con | la partida<br>y presion<br>firmar" | de la<br>e       |                    |                           |   |  |
|           | ļ                                                                                                    |                         |                                    |                  |                    |                           |   |  |
| 4         |                                                                                                    |                         |                                    |                  |                    |                           |   |  |

| Dirección General de Contabilidad Gubernamental<br>Departamento de Normas y Procedimientos |                                                    |                          |  |  |
|--------------------------------------------------------------------------------------------|----------------------------------------------------|--------------------------|--|--|
| Área                                                                                       | Dirección de Análisis Contable                     | Código: DG-AC-01-20      |  |  |
| Contonido                                                                                  | Procedimiento "Regularización de las Recaudaciones | Fecha Emisión: Sep. 2011 |  |  |
| Contenido                                                                                  | Directas"                                          | Fecha Revisión:          |  |  |

22. Introduzca el monto de la partida en la casilla de No Presupuestado, luego presione Procesar

|                   | Entrad              | la De Diario De         | Transacción Regul                         | arización De P           | agos                        |                            |
|-------------------|---------------------|-------------------------|-------------------------------------------|--------------------------|-----------------------------|----------------------------|
|                   | General             | Inf. Adicional Partidas | del Gasto Beneficiario Avis               | ro Débito Auditoría      |                             |                            |
| <b>梁</b>          | Onoración           | Cancuma                 | Transa                                    | cciones Partidas         |                             |                            |
| BC?A              | Doc. Anterior       | N/A                     |                                           |                          |                             | ×<br>×                     |
| Nuevo             | Partida             |                         | Inst:2011-                                | 0205-01-0001 Prg:01-00-0 | 0-0001 Fxp:0100 OF:100 Obj: | 31100 IR:0000 Snip:N/A Tip |
| 🖌 Retornar        | Valores             | Presupuestado No<br>000 | o Presupuestado Institucion<br>103,199.58 | nal<br>000               |                             | Procesar                   |
| Terminar          | Partida             | Presupuestado           | NoPresupuestado                           | Institucional            | Neto                        | Procesar                   |
| Cancelar          | 🗌 Presentar Partida | as Con Valores En Cero  | B                                         |                          | Borrar Partidas             | 273<br>                    |
| Recargar<br>18:50 |                     |                         |                                           |                          |                             |                            |

**23.** Vista de la partida cargada con el monto correspondiente

|              | Entrad        | da De Diario L                                | De Transacción            | Regularización De          | Pagos          |              |      |
|--------------|---------------|-----------------------------------------------|---------------------------|----------------------------|----------------|--------------|------|
|              | General       | Inf. Adicional Pur                            | tidas del Gasto Benefioia | rio Aviso Débito Auditoria | l              |              |      |
| 3            | Operación     | Consumo                                       |                           | Transacciones Partidas     |                |              | Y    |
| DC ?@        | Doc. Anterior | N/A                                           |                           |                            |                |              |      |
| 🕖 Nuevo      | Partida       |                                               |                           |                            |                |              |      |
| 🖌 Retornar   | Valores       | Presupuestado<br>00                           | No Presupuestado          | Institucional 000          |                | Proc         | esar |
| 🚺 Terminar   | Partida       | Presu                                         | puestado NoPri            | esupuestado instituciona   | l Neto         |              |      |
| 🗒 Grabar     | Tip:N/A       | 1 Prg:01-00-00-0001<br>31100 IR:0000 Snip:N/A | 0.00                      | 103,199.58                 | 0.00           | 103,199.58 💼 |      |
| Anular       |               | lan One Valence Fre One                       |                           |                            | Roman Partidas |              |      |
| 🗹 Recargar   |               | Ias Con Valores En Cero                       | B                         |                            | L              |              |      |
| 18:57        |               |                                               |                           |                            |                |              |      |
| <del>ک</del> |               |                                               |                           |                            |                |              |      |
| SIGEF        |               |                                               |                           |                            |                |              |      |

| Dirección General de Contabilidad Gubernamental<br>Departamento de Normas y Procedimientos |                                                    |                          |  |  |  |
|--------------------------------------------------------------------------------------------|----------------------------------------------------|--------------------------|--|--|--|
| Área                                                                                       | Dirección de Análisis Contable                     | Código: DG-AC-01-20      |  |  |  |
| Contonido                                                                                  | Procedimiento "Regularización de las Recaudaciones | Fecha Emisión: Sep. 2011 |  |  |  |
| Contenido                                                                                  | Directas"                                          | Fecha Revisión:          |  |  |  |

**24.** A continuación presione la opción de "**Graba**r" para guardar los cambios realizados hasta el momento.

|                  | Entrac                                                                      | da De Diario D                                | e Transacción I  | Regularización De      | e Pagos         |              |         |  |  |  |  |  |  |  |
|------------------|-----------------------------------------------------------------------------|-----------------------------------------------|------------------|------------------------|-----------------|--------------|---------|--|--|--|--|--|--|--|
|                  | General Inf. Adicional Partidas del Gasto Beneficiano Aviso Débito Auditona |                                               |                  |                        |                 |              |         |  |  |  |  |  |  |  |
| 39-38            | -                                                                           |                                               |                  | Transacciones Partidas |                 |              |         |  |  |  |  |  |  |  |
|                  | Operación                                                                   | Consumo                                       |                  |                        |                 |              | ~       |  |  |  |  |  |  |  |
| BORA             | Doc. Anterior                                                               | N/A                                           |                  |                        |                 |              | ~       |  |  |  |  |  |  |  |
|                  | Partida                                                                     | <u>.</u>                                      |                  |                        |                 |              | Q       |  |  |  |  |  |  |  |
| 🖉 Nuevo          |                                                                             |                                               |                  |                        |                 |              |         |  |  |  |  |  |  |  |
| 🖌 Retornar       |                                                                             | Presupuestado                                 | No Presupuestado | nstitucional           |                 |              |         |  |  |  |  |  |  |  |
| 🗿 Reporte        | Valores                                                                     | 00                                            |                  | 000                    |                 |              | rocesar |  |  |  |  |  |  |  |
| 1 Terminar       | 2000                                                                        | Presur                                        | westado NoPres   | unuestado Institucion  | ol Noto         |              |         |  |  |  |  |  |  |  |
| 🔒 Grabar         | Inst:2011-0205-01-0001<br>Fxp:0100_0F100_0bj:3                              | 1 Prg:01-00-00-0001<br>81100 IR:0000 Snip:N/A | 0.00             | 103,199.58             | 0.00            | 103,199.58 💼 |         |  |  |  |  |  |  |  |
| Graba los cambio | s realizados                                                                |                                               |                  |                        |                 | Î            |         |  |  |  |  |  |  |  |
| Anular           | Presentar Partid                                                            | las Con Valores En Cero                       | ٩                |                        | Borrar Partidas | ]            |         |  |  |  |  |  |  |  |
| 🗹 Recargar       |                                                                             |                                               | 9                |                        |                 |              |         |  |  |  |  |  |  |  |
|                  |                                                                             |                                               |                  |                        |                 |              |         |  |  |  |  |  |  |  |

**25.** Regularizado el aviso de débito presione "Terminar" el documento dejándolo en estatus de **"Terminado".** 

|                            |                                                                              |                                                                                                    |                                                |                    | _                                                          |                                 |                                 |
|----------------------------|------------------------------------------------------------------------------|----------------------------------------------------------------------------------------------------|------------------------------------------------|--------------------|------------------------------------------------------------|---------------------------------|---------------------------------|
|                            | General                                                                      | Inf. Adicional II Partidas del Gasto                                                                                                    | Beneficiario Aviso De                          | oito Auditona      |                                                            |                                 |                                 |
|                            |                                                                              | - Concepto                                                                                                    |                                                |                    |                                                            |                                 |                                 |
| C ? 💮<br>Nuevo<br>Retornar | Periodo<br>Institución<br>Tipo Transac.<br>Documento<br>Etapas<br>Financiero | 2011 Est<br>2011-0205-01-0001-MINISTERIO DE HACII<br>000080-002-REGULARIZACION DE LOS RI<br>0205-01.0001. 2395 . Vestión : 1<br>Preventivo, Compromiso, Devengado, Libra<br>SI | Agrp. Gasto<br>Concepto                        | 62<br>PAR/<br>DE E | Recursos Propios<br>A REGULARIZAR LOS CHEQUE<br>NERO 2011. | S EMITIDOS EN EL MES            |                                 |
| Reporte                    | Beneficiario(s)<br>Partida(s)                                                | 101001577-COMPANIA DOMINICANA DE 1<br>Inst:2011-0205-01-0001 Prg:01-00-00-0001<br>IR:0000 Snip:N/A Tip:N/A                                                                     | TELEFONOS C POR A<br>Fxp:0100 OF:100 Obj:31100 |                    |                                                            |                                 |                                 |
| ninar                      | <u>)</u>                                                                     | - Documentos De Referencias                                                                                                    |                                                |                    |                                                            |                                 |                                 |
| ancelar                    | Registro<br>Imputación<br>Vencimiento                                        | 06/09/2011 15:29<br>06/09/2011<br>N/A                                                                                                    | Expediente<br>Donación<br>Prestamo             | N/A<br>N/A         |                                                            |                                 |                                 |
|                            |                                                                              | - Norma                                                                                                    |                                                |                    |                                                            |                                 |                                 |
| ecargar                    | Moneda<br>Valor                                                              | PESOS DOMINICANOS Tip<br>1.0000 De La Fecha 02/01/1970                                                                                                    | )O Compra                                      | Tipo<br>Norma      | 06<br>N/A                                                  | N/A                             | ×                               |
|                            |                                                                              | - Totales Por Moneda                                                                                                    |                                                |                    |                                                            |                                 |                                 |
|                            | Tipo de Gast<br>Presupue                                                     | o Total<br>stado 0.00                                                                                                    | Consumido<br>0.00                              | Concepti           | os<br>Neto                                                 | PESOS DOMINICANOS<br>103,199.58 | Pesos Dominicanos<br>103,199.58 |
| GEF                        | No Presupue                                                                  | stado 103,199.58                                                                                                    | 0.00                                           | De                 | educido                                                    | 0.00                            | 0.00                            |
|                            | Instituc                                                                     | ional 0.00                                                                                                    | 0.00                                           |                    | Total                                                      | 103,199.58                      | 103,199.58                      |

**26.** Luego una persona designada por la misma institución procede a aprobar el mismo.